This guide will walk you through configuring your iOS or iPadOS™ device with the VETSCAN VUE Rapid Test Analyzer. Before setup, you must install the VETSCAN VUE app and activate your VETSCAN VUE account.

If you have not received a welcome email with a link to activate your account, please contact Zoetis Technical Support at 1 800 822 2947 or dxsupport@zoetis.com before continuing.

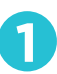

### Log in to your VETSCAN **VUE** account

Open the VETSCAN VUE app.

Press Skip to access the login screen.

Enter the email you registered with Zoetis and the password you set up when you activated your VUE account.

Press LOGIN.

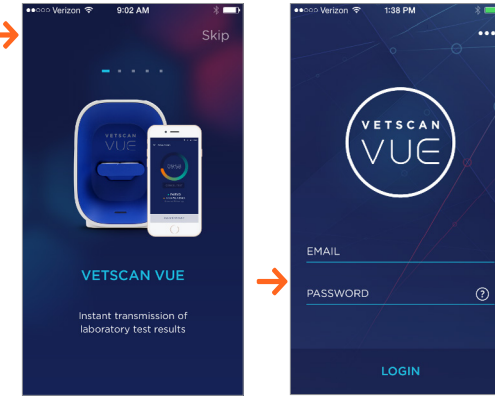

Please note: Your mobile device must be connected to the internet to log in to the VETSCAN VUE app and complete setup.

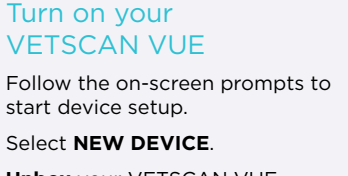

Unbox your VETSCAN VUE, connect it to power, and turn it on.

Once the color light on your VETSCAN VUE stops flashing, press CONTINUE.

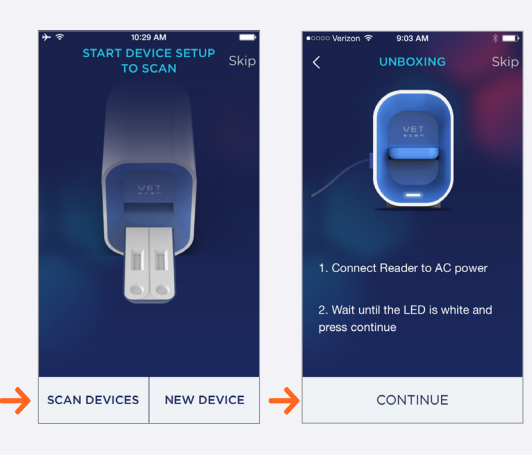

# Connect to your **VETSCAN VUE Rapid** Test Analyzer

Follow the prompts to connect to the VETCSAN VUE on your mobile device.

Open SETTINGS on your mobile device and select Wi-Fi.

Select the network ID VUExxxx that matches AP: VUExxxx on the underside of your VETSCAN VUE.

Enter the AP password shown on the bottom of your VETSCAN VUE, then press JOIN.

Confirm that you are connected to the Wi-Fi network, VUExxxxx, then return to the VETSCAN VUE app.

Press **CONTINUE** in the app.

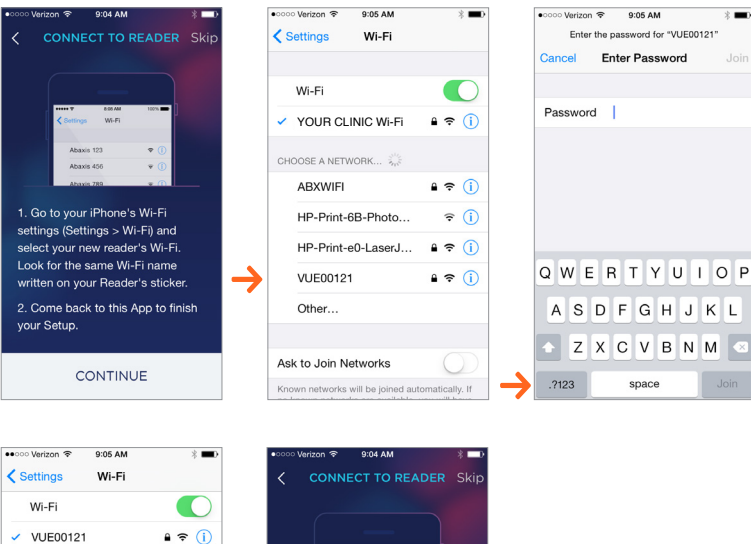

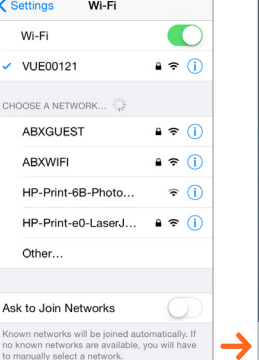

| •0000 Veriz                                     | on 중 9:04 AM                                                                             |                                                                  | * 🗖  |
|-------------------------------------------------|------------------------------------------------------------------------------------------|------------------------------------------------------------------|------|
| < <                                             | ONNECT TO                                                                                | READER                                                           | Skip |
|                                                 | ■■■■ ■ ■ ■ ■ ■ ■ ■ ■ ■ ■ ■ ■ ■ ■ ■ ■ ■                                                   | 180% -                                                           |      |
|                                                 | Abaxis 789                                                                               | • @                                                              |      |
| 1. Go<br>setting<br>select<br>Look 1<br>writter | to your iPhone<br>gs (Settings > V<br>your new read<br>for the same Wi<br>n on your Read | s Wi-Fi<br>Vi-Fi) and<br>er's Wi-Fi.<br>I-Fi name<br>er's sticke | r.   |
| 2. Cor<br>your S                                | me back to this<br>Setup.                                                                | App to fin                                                       | ish  |
|                                                 | CONTIN                                                                                   | UE                                                               |      |

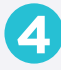

# Connect your VUE to the internet

Choose how to connect your VETSCAN VUE to the internet in your clinic. Press CONNECT TO CORP. WI-FI to use a Wi-Fi connection. Or press CONNECT to ETHERNET to use an ethernet connection.

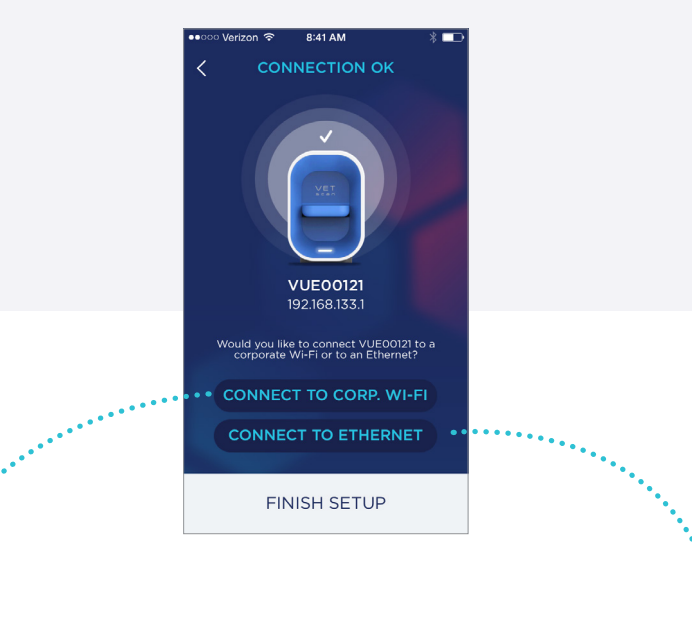

-OR-

#### Use a Wi-Fi connection

Enter the Network ID and password of your clinic's Wi-Fi. Press CONNECT.

Please note: Both the network name and password are case-sensitive. You may verify the password you enter using the Show Password slider.

Connecting may take several seconds. While connecting, the indicator light on the VUE will change colors. When the indicator light is solid green, press CONTINUE.

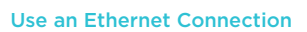

Follow the prompts to connect your VUE to your network using an ethernet cable, then press CONTINUE and DONE.

Connecting may take several seconds. While connecting, the indicator light on the VUE will change colors. When the indicator light is solid purple, press CONTINUE.

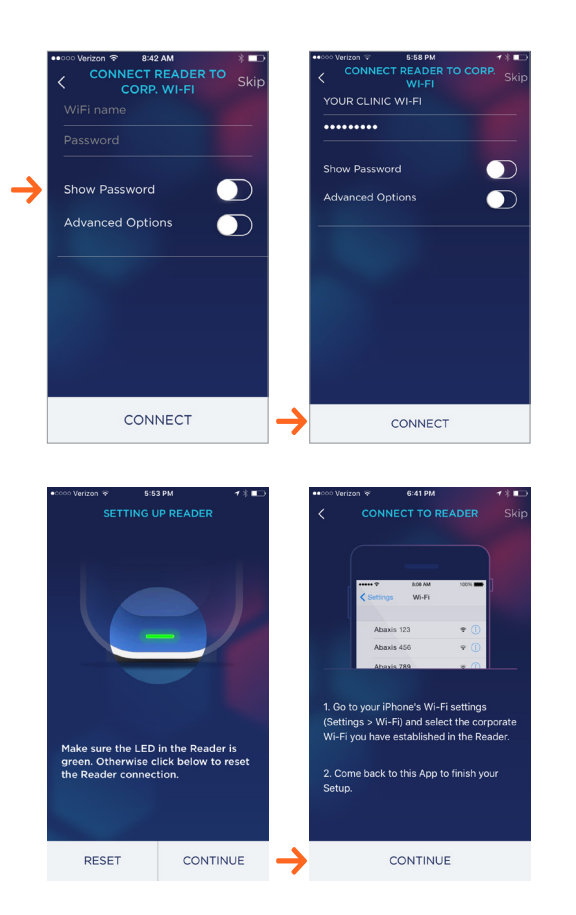

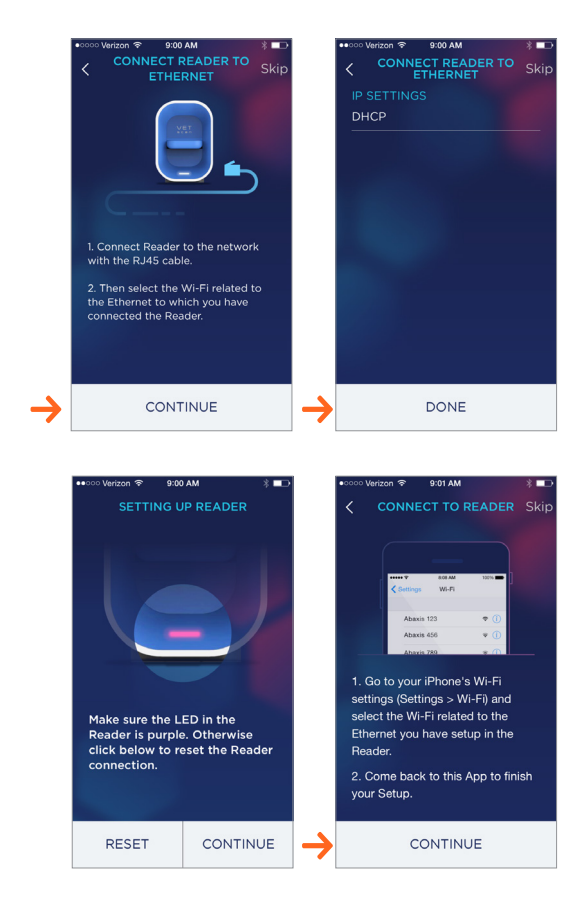

# Connect your mobile device to Wi-Fi

Follow the prompts to connect your mobile device to your clinic's Wi-Fi.

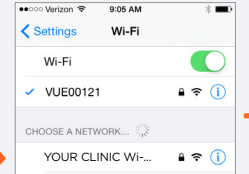

sword for "YOUR CLINI ... " Enter the pa Enter Password Password  $\rightarrow$ 

9:05 AN

| eccco Verizon 🗢 | 9:05 AM    | * 🚥     | ••000 Ve |          |
|-----------------|------------|---------|----------|----------|
| Settings        | Wi-Fi      |         | <        |          |
| Wi-Fi           |            |         |          |          |
| YOUR CL         | INIC Wi-Fi | ê ≈ (Ì) |          | < Settin |
|                 |            |         |          | Aba      |
| CHOOSE A NET    | VORK       |         |          | Aba      |

| ••ooo Ver | izon 🐨     | 6:41 PM |      | * * 🌄 |  |  |  |
|-----------|------------|---------|------|-------|--|--|--|
| <         |            |         |      |       |  |  |  |
|           |            |         |      |       |  |  |  |
|           |            |         |      |       |  |  |  |
|           |            |         |      |       |  |  |  |
|           | < Settings | Wi-Fi   | 120% |       |  |  |  |
|           |            |         |      |       |  |  |  |
|           | Abaxis     | 123     | ⊽ ①  |       |  |  |  |
|           | Abaxis     | 456     | * 🛈  |       |  |  |  |

Open SETTINGS on your mobile device and select Wi-Fi.

Select your clinic's network ID. If prompted, enter the

network password and press JOIN.

Confirm that you are connected to your clinic's Wi-Fi network, then return to the VETSCAN VUE app.

Press **CONTINUE** in the app.

connected

Press FINISH SETUP.

| ABXWIFI                                                                                               | ê ≑ (Ì)                          |       |     |       |      |          | ABXWIFI             | ₽ 奈        | ()          |   | Abaxis 789 🗢 🕥                                                                           |
|----------------------------------------------------------------------------------------------------|----------------------------------|-------|-----|-------|------|----------|---------------------|------------|-------------|---|------------------------------------------------------------------------------------------|
| HP-Print-6B-Photo                                                                                     | <b>∻</b> (i)                     |       |     |       |      |          | HP-Print-6B-Photo   | ( <b>†</b> | (i)         |   | 1. Go to your iPhone's Wi-Fi settings                                                    |
| HP-Print-e0-LaserJ                                                                                    | ₽ 奈 ()                           |       |     |       |      |          | HP-Print-e0-LaserJ  | ₽ 🗢        | (i)         |   | (Settings > Wi-Fi) and select the corporate<br>Wi-Fi you have established in the Reader. |
| Other                                                                                                 |                                  | QW    | ERT | YU    | ΙΟΡ  |          | VUE00121            | ₽ 奈        | (i)         |   | 2. Come back to this App to finish your                                                  |
|                                                                                                    |                                  | AS    | DFO | GΗJ   | ΚL   |          | Other               |            |             |   | Setup.                                                                                   |
| Ask to Join Networks                                                                                  | $\bigcirc$                       | ► Z   | хс  | / B N | М 🔍  |          |                     |            |             |   |                                                                                          |
| Known networks will be joined au<br>no known networks are available,<br>to manually select a network. | tomatically. If<br>you will have | .7123 | spa | ace   | Join | As<br>Kn | sk to Join Networks | omatically | ))<br>/. If | → | CONTINUE                                                                                 |

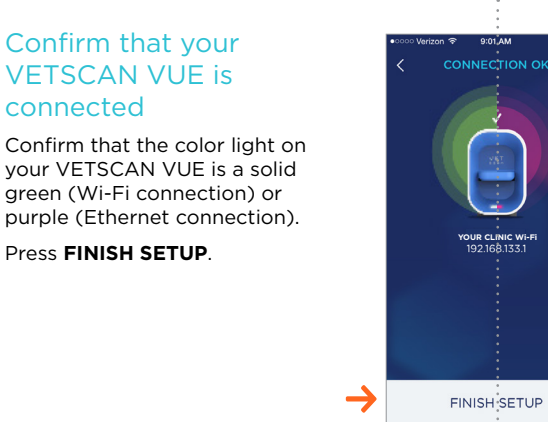

### Congratulations, you are now ready to scan a VETSCAN Rapid Test with your VUE!

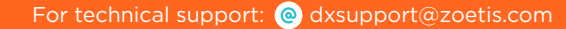

1 800 822 2947

🕟 www.zoetisUS.com/dx

**ZOETIS PETCARE** 

IOS is a registered trademark of Cisco Systems, Inc. and licensed for Apple Inc. iPadOS is a registered trademarks of Apple Inc. All trademarks are the property of Zoetis Services LLC or a related company or licensor unless otherwise noted. © 2020 Zoetis Services LLC. All rights reserved. ABX-00070 R1